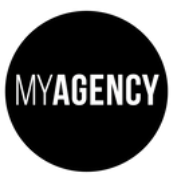

## Switching From Universal Analytics to GA4 – Shopify Sites

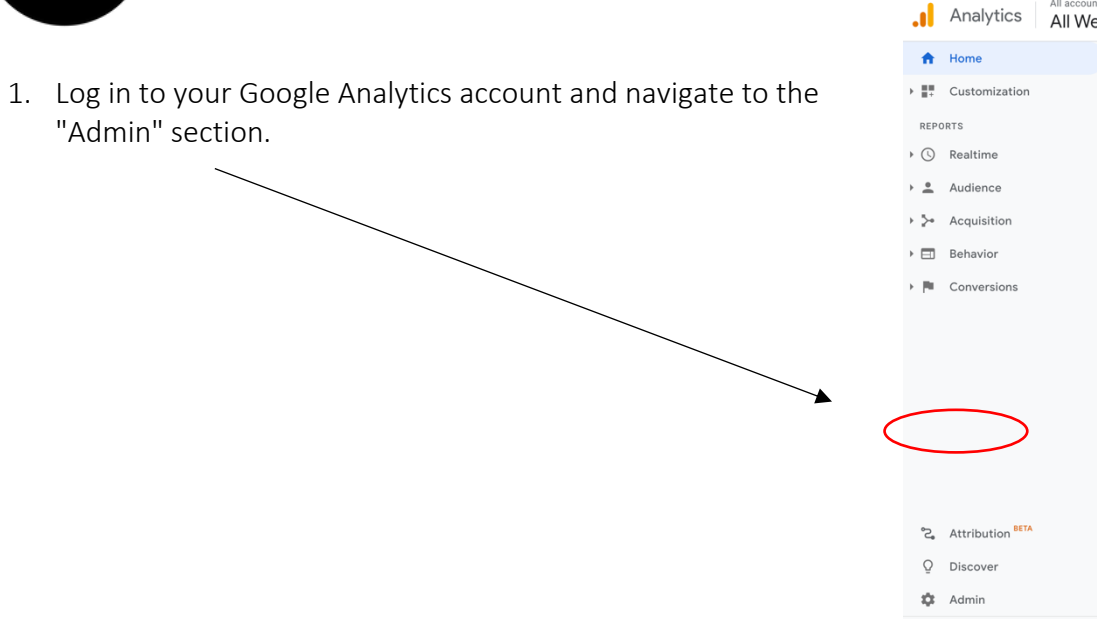

| Proper  | ty + Create Property                       |
|---------|--------------------------------------------|
| www.n   | nymarketingagency.co.nz (UA-180667953-1) 🔻 |
| Ź       | GA4 Setup Assistant                        |
|         | Property Settings                          |
| <u></u> | Property Access Management                 |
| <>      | Tracking Info                              |
| 5       | Pronerty Change History                    |

2. In the "Property" column, select the website for which you want to upgrade to G4A. Follow the prompts to set up a new GA4 property.

Θ

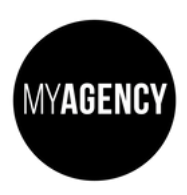

3. From here you will see a series of prompts, depending on your device, and how many times Google has reminded you...

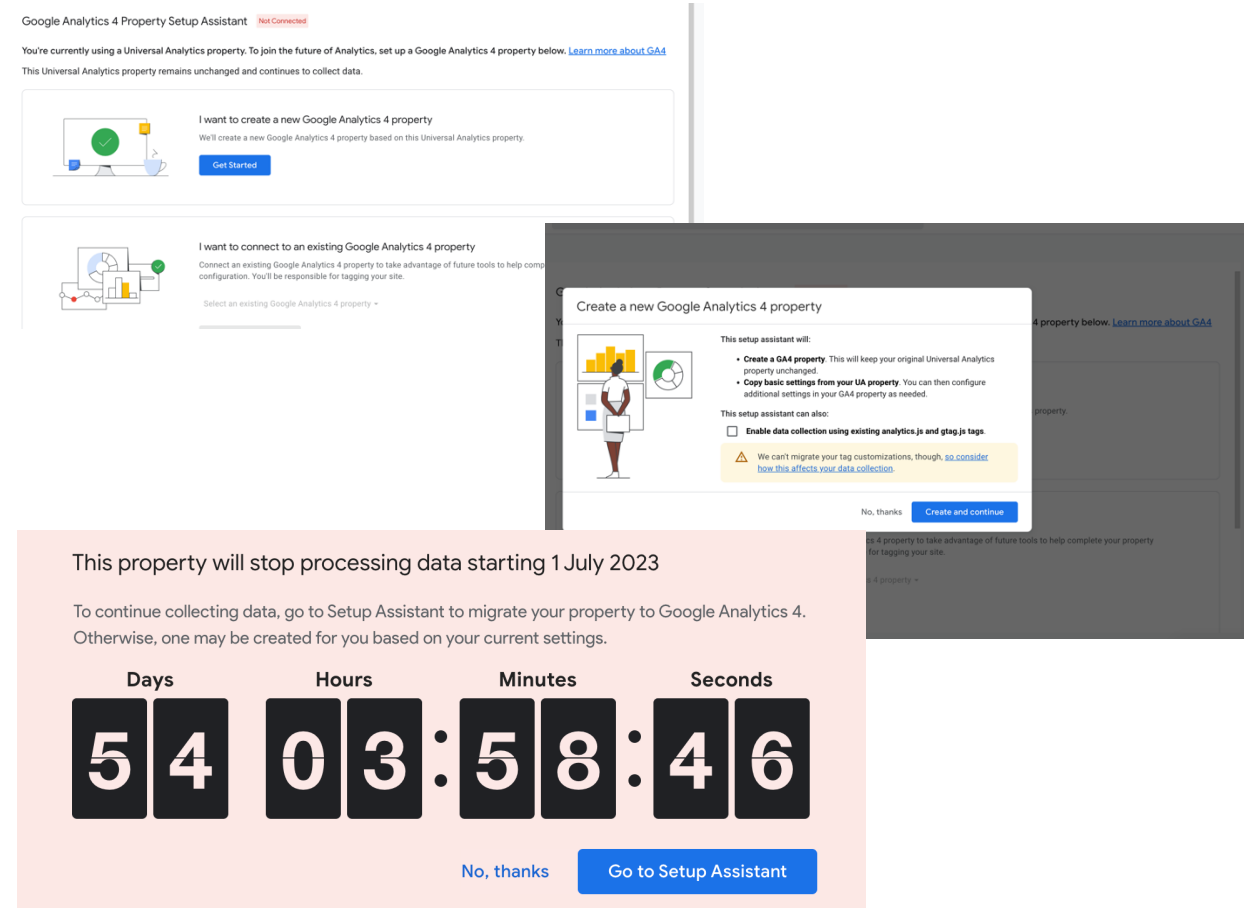

You may have clicked a link inside an email which will set up your GA4 account – it won't however change your data stream.

Before you set up your data, your dashboard will have the screen shot below.

| Data collection                                                                                           |             |
|----------------------------------------------------------------------------------------------------|-------------|
| Collect website and app data<br>Collect event data by adding the Google tag to your web pages. Learn more | Not Started |
|                                                                                                    |             |

Once you have completed the set up it will look like this:

|      | Data collection                                                                                      |              |   |
|------|----------------------------------------------------------------------------------------------------|--------------|---|
| Coll | llect website and app data<br>lect event data by adding the Google tag to your web pages. Learn more | DATA FLOWING | > |

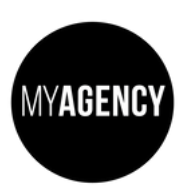

Switching From Universal Analytics to GA4 – Shopify Sites

To get your data flowing:

4. Make sure your measurement ID is set up by checking you can see this on your dashboard.

| Stream details         |                                       |                         | ľ              |
|------------------------|---------------------------------------|-------------------------|----------------|
| STREAM NAME<br>Bake Me | STREAM URL<br>https://bakemebox.co.nz | STREAM ID<br>5169302644 | MEASUREMENT ID |
| Events                 |                                       |                         |                |

5. Log in to your Shopify account and navigate to the "Online Store" section.

| 🛐 shopify                                                    |    |                | Q Search      |                                                                                                    | Ň | RG Rosie Gra |
|--------------------------------------------------------------|----|----------------|---------------|----------------------------------------------------------------------------------------------------|---|--------------|
| bakemenz                                                     | •  | P Online Store |               |                                                                                                    |   |              |
| <ul> <li>Home</li> <li>Orders</li> </ul>                     | 20 |                | Themes        | ⊘ View your store                                                                                                    |   |              |
| <ul><li>Products</li><li>Customers</li><li>Content</li></ul> |    |                | 7 days        | Sessions by device type       31 • %     43 • %     0 • %       Desktop     Mobile     Tablet   Speed score Your store is the same speed as similar stores on Shopify |   |              |
| III Analytics<br>Arketing<br>Discounts                       |    |                | 1             |                                                                                                    |   |              |
| Sales channels Colline Store Themes                          | >  |                |               | Al Interactive<br>Belong                                                                                                    |   |              |
| Blog posts<br>Pages<br>Navigation<br>Preferences             |    |                |               |                                                                                                    |   |              |
| Apps                                                         | >  |                |               | Dawn Current theme<br>Last saved: Thursday at 7:42 pm<br>● Dawn version 9.0.0 available ▼ Customize                                                                   |   |              |
|                                                              |    |                | Theme library | Add theme 👻                                                                                                    |   |              |

- 6. Click on "Preferences" and scroll down to the "Google Analytics" section.
- 7. Follow the prompts to complete G4A set up Google Analytics Account connection required.

Once that has been done you will be able to select a google analytics profile to connect to – select the GA4 one for the business.

8. Save your changes.